**CGU** Controladoria-Geral da União *Corregedoria-Geral da União* 

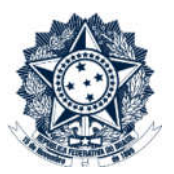

# Sistema CGU-PJ Cadastro Fase Processo a Instaurar – Juízo de Admissibilidade

### Índice

| Consultar Processo a Instaurar              | 2 |
|---------------------------------------------|---|
| Cadastro de fase – Juízo de Admissibilidade | 3 |
| Cadastro de fase – Processo Instaurado      | 7 |

## **CGU** Controladoria-Geral da União Corregedoria-Geral da União

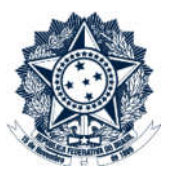

#### Consultar Processo a Instaurar

Na tela inicial do sistema selecionar a opção Consultar Processo a Instaurar

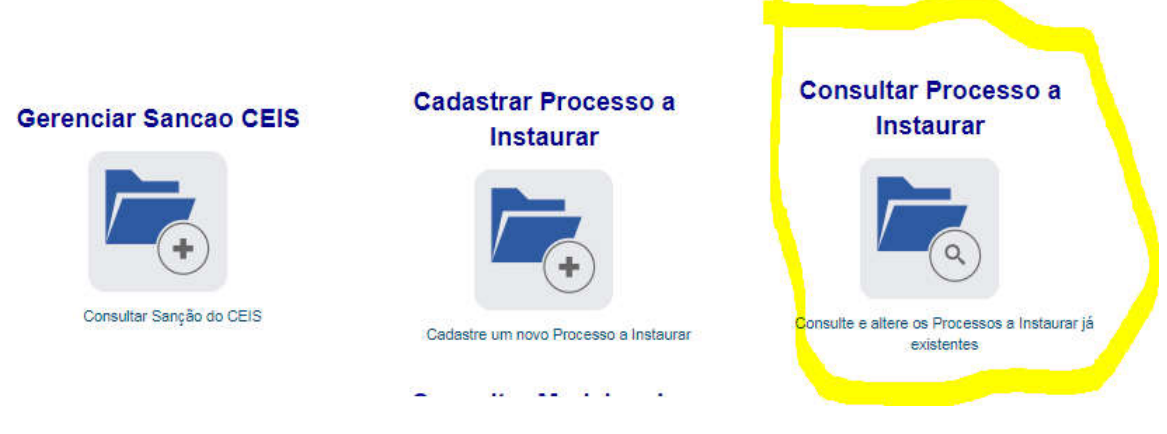

Na tela seguinte, selecione o processo ou pesquise por ele.

| lúmero do<br>locumento | Órgão/Entidade (Cadastro) | Local do Fato/Situação | Tipo de<br>Documento | Data | Origem | Decisão | Setorial?                | Exclu |
|------------------------|---------------------------|------------------------|----------------------|------|--------|---------|--------------------------|-------|
| Assuntos não in        | iformados.                |                        |                      |      |        |         |                          |       |
| Selecione              |                           |                        |                      |      |        |         | <ul> <li>Adio</li> </ul> | ionar |
| Assunto                |                           |                        |                      |      |        |         |                          |       |
| Selecione              |                           |                        |                      |      |        |         |                          |       |
| Processos que já       | passaram pela fase        |                        |                      |      |        |         |                          |       |
| Fato Sob Apuraça       | ão                        |                        |                      |      |        |         |                          |       |
| Incluir órgãos ir      | nferiores                 |                        |                      |      |        |         |                          |       |
| Advocacia-Ger          | al da União               |                        |                      | 47   | Buscar | Órgão   |                          |       |
| Órgão/Entidade(0       | Cadastro)                 |                        |                      |      |        |         |                          |       |
| Número de Docu         | mento                     |                        |                      |      |        |         |                          |       |
|                        | onsultar Emplar Voltar    |                        |                      |      |        |         |                          | ,     |
| Novo Proc C            | Consultar Limpar Voltar   |                        |                      |      |        |         |                          |       |

Ao clicar sobre o processo ele se abre e permite a consulta ou edição.

Atenção: O processo a instaurar somente é localizado pelo número do documento exatamente como cadastrado.

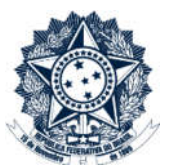

#### Cadastro de fase – Juízo de Admissibilidade

A tela apresentada apresenta na barra superior, botões com as ações possíveis para o processo.

| ln<br>Co | iício<br>onsulta | Cadastrar San<br>r/Editar Proc. a | ção CEIS<br>Instaurar | Consultar/Editar Sanção<br>Relatórios/Consultas | CEIS Ca<br>Gerenciar | dastrar Proc. Instaurado<br>Usuários | Consultar/Editar Proc. Instaurado | C |
|----------|------------------|-----------------------------------|-----------------------|-------------------------------------------------|----------------------|--------------------------------------|-----------------------------------|---|
| Você es  | stá aqu          | : Detalhar Proce                  | esso a Instau         | rar                                             | <b>C (</b> 1)        |                                      |                                   |   |
|          |                  |                                   |                       |                                                 | Consul               | ta de Processo a                     | Instaurar                         |   |
| (e       | )                | 0                                 | 0                     | 0                                               |                      | PDF                                  |                                   |   |
| Altz     | erar             | Nova Fase                         | Anexos                | Histórico de Ações                              | Voltar               | Exportar                             |                                   |   |

Na tela de detalhamento do processo, clique na opção Nova Fase. Abre-se tela para preenchimento dos dados da nova fase.

| Você está aqui: Detalhar Fase Processo a Insta                 | urar                            |                    |
|----------------------------------------------------------------|---------------------------------|--------------------|
|                                                                | Fase do Proce                   | 550 - 12345        |
| Gravar Cadastrar Car                                           | celar                           |                    |
| Processo 12345                                                 | Dados do Processo a Instaurar 🛠 |                    |
| Aguardando Análise - Advocacia-<br>Geral da União (02/08/2017) | Origem*                         |                    |
|                                                                | Polícias                        |                    |
|                                                                | Tipo de Documento*              |                    |
|                                                                | Denúncia                        |                    |
|                                                                | Número do Documento*            | Data do Documento* |
|                                                                | 12345                           | 02/08/2017         |
|                                                                |                                 |                    |

Os campos da seção "Dados da Fase do Processo" são obrigatórios. É necessário selecionar o local do fato de uma lista já disponível, assim como a "Fase".

Esta lista é alterada a cada nova seleção, apresentando somente as possibilidades viáveis naquele momento do cadastramento, considerando as fases anteriores já cadastradas.

É necessário cadastrar as fases em sua ordem cronológica, não sendo possível passar para uma fase mais avançada sem o cadastramento da fase anterior.

## **CGU** Controladoria-Geral da União

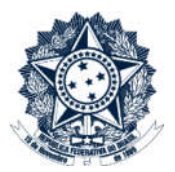

#### Corregedoria-Geral da União

| Dados da fase do processo ☆ |   |                    |   |
|-----------------------------|---|--------------------|---|
| Local do Fato*              |   |                    |   |
| Selecione                   |   |                    | T |
| Fase (Situação)*            |   | Data da Situação * |   |
| Selecione                   | • |                    |   |
|                             |   |                    |   |

#### Dados da fase do processo ☆

| Local do Fato*           |                    |   |
|--------------------------|--------------------|---|
| Advocacia-Geral da União |                    | Ţ |
| Fase (Situação)*         | Data da Situação * |   |
| Juízo de Admissibilidade | ▼ 10/09/2017       |   |
| Selecione                |                    |   |
| Juízo de Admissibilidade |                    |   |
| <b></b>                  |                    |   |

Ao selecionar a fase "Juízo de Admissibilidade" o sistema apresenta o campo "Decisão", que também é uma lista de seleção, onde pode ser indicada a decisão e a motivação para a mesma.

| Gravar Gravar e Cadastrar Cancelar al do Fato*<br>Advocacia-Geral da União<br>Fase (Situação)* Data da Situ<br>Juízo de Admissibilidade • 10/09/20<br>Decisão*<br>Selecione                                                | lurar |
|----------------------------------------------------------------------------------------------------|-------|
| Advocacia-Geral da União<br>Fase (Situação)* Data da Siti<br>Juízo de Admissibilidade • 10/09/201<br>Decisão*<br>Selecione                                                                                                 |       |
| Fase (Situação)*     Data da Sit       Juízo de Admissibilidade     10/09/201       Decisão*     Selecione                                                                                                    |       |
| Juizo de Admissibilidade    I0/09/20  Decisão* Selecione                                                                                                    | ção * |
| Decisão*<br>Selecione                                                                                                    |       |
|                                                                                                    |       |
| Selecione<br>1. Determinação de instauração<br>2. Arquivamento por prescrição<br>3. Arquiva susência de materialidade ou autoria<br>4. Arquivamento por inexistência de irregularidade<br>5. Arquivamento por outro motivo |       |

Se a decisão for pela instauração do processo apuratório é necessário informar o tipo de processo a ser instaurado, conforme lista de seleção, e será necessário o cadastramento de mais uma fase "Instauração de Procedimento".

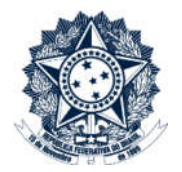

## Controladoria-Geral da União

Corregedoria-Geral da União

CGU

| Decisão*                                                   |   |
|------------------------------------------------------------|---|
| 1. Determinação de instauração                             | • |
| Tipo de Processo*                                          |   |
| PAR - Administração Nacional                               | • |
| Selecione                                                  |   |
| PAR - Administração Nacional                               |   |
| PAR - Administração Estrangeira<br>Investigação Preliminar |   |
|                                                            |   |
|                                                            |   |

Em seguida é necessário atualizar a situação dos agentes. Ao clicar no link do CPF/CNPJ, os dados do agente são carregados para edição.

A situação do agente deve ser alterada. Em seguida clicar em "Alterar agente" e "Gravar

| Situação                        |            |
|---------------------------------|------------|
| Aguardando Análise              |            |
| Selecione<br>Aguardando Análise |            |
| Absolvido ou Arquivado          |            |
| Submetido a Processo Apuratório |            |
| Aguaruanuo Ananse               | 02/06/2017 |
| Alterar Agente Cancelar         |            |

## **CGU** Controladoria-Geral da União

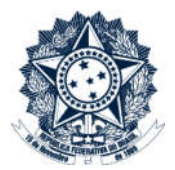

Corregedoria-Geral da União

| npo de Pessi                                          | :0a            |                                                                                                    |
|-------------------------------------------------------|----------------|----------------------------------------------------------------------------------------------------|
| Pessoa Ju                                             | ırídica        |                                                                                                    |
| CNPJ*                                                 |                |                                                                                                    |
|                                                       | _              |                                                                                                    |
|                                                       |                |                                                                                                    |
| Razão Social                                          | I Atual*       | _                                                                                                    |
|                                                       |                |                                                                                                    |
| Nome Fantas                                           | sia Atual      |                                                                                                    |
|                                                       |                |                                                                                                    |
| Nome Inform                                           | ado Pelo Orgão |                                                                                                    |
|                                                       |                |                                                                                                    |
| Situação                                              | do Análise     |                                                                                                    |
| Unit de la c                                          |                |                                                                                                    |
| Rituacă e                                             | Situações      | Data da                                                                                                    |
| Aquardando                                            | Análise        | Situaçã                                                                                                    |
|                                                       |                |                                                                                                    |
| Alterar Age                                           | Cancelar       |                                                                                                    |
| Alterar Age<br>Cadastrar Sançã<br>/Editar Proc. a In: |                | roc. Instaurado Consultar/Editar Proc. Instaurado Cadastrar Proc. a Instaurado                                                                                                    |
| Alterar Age<br>Cadastrar Sançã<br>/Editar Proc. a Ins | ente Cancelar  | oc. Instaurado       Consultar/Editar Proc. Instaurado       Cadastrar Proc. a Instaurado         Ocancelar       > de Pessoa       > de Pessoa         Selecione       > de Pessoa       > de Pessoa                                                                                                    |
| Alterar Age<br>Cadastrar Sançã<br>/Editar Proc. a Ins | ente Cancelar  | oc. Instaurado     Consultar/Editar Proc. Instaurado     Cadastrar Proc. a Instaurado       O de Pessoa     Selecione       CNPJ*                                                                                                    |
| Alterar Age<br>Cadastrar Sançã<br>/Editar Proc. a Ins | ente Cancelar  | oc. Instaurado     Consultar/Editar Proc. Instaurado     Cadastrar Proc. a Instaurado       > de Pessoa     >       > elecione     >                                                                                                    |
| Alterar Age<br>Cadastrar Sançã<br>/Editar Proc. a In  | Cancelar       | oc. Instaurado       Consultar/Editar Proc. Instaurado       Cadastrar Proc. a Instaurado         2 de Pessoa       3 de Pessoa       3 de Pessoa         3 elecione       CNPJ*       1         Razão Social Atual*       1       1                                                                                                    |
| Alterar Age                                           | ente Cancelar  | oc. Instaurado       Consultar/Editar Proc. Instaurado       Cadastrar Proc. a Instaurado         o de Pessoa       Selecione         Selecione       CNPJ*         Razão Social Atual*       Nome Fantasia Atual                                                                                                    |
| Alterar Age                                           | ente Cancelar  | oc. Instaurado       Consultar/Editar Proc. Instaurado       Cadastrar Proc. a Instaurado         > de Pessoa       >         > elecione          CNPJ*          Razão Social Atual*          Nome Fantasia Atual          Nome Informado Pelo Órgão                                                                                                    |
| Alterar Age<br>Cadastrar Sançā<br>/Editar Proc. a Ins | Cancelar       | oc. Instaurado       Consultar/Editar Proc. Instaurado       Cadastrar Proc. a Instaurado         2 de Pessoa       3 de Pessoa       3 de Pessoa         3 de Pessoa       3 de Pessoa       3 de Pessoa         3 de Pessoa       3 de Pessoa       3 de Pessoa         3 de Pessoa       3 de Pessoa       3 de Pessoa         3 de Pessoa       3 de Pessoa       3 de Pessoa         3 de Pessoa       3 de Pessoa       3 de Pessoa         3 de Pessoa       3 de Pessoa       3 de Pessoa         3 de Pessoa       3 de Pessoa       3 de Pessoa         3 de Pessoa       3 de Pessoa       3 de Pessoa         3 de Pessoa       3 de Pessoa       3 de Pessoa         3 de Pessoa       3 de Pessoa       3 de Pessoa         4 de Pessoa       4 de Pessoa       4 de Pessoa         5 de Pessoa       5 de Pessoa       5 de Pessoa         6 de Pessoa       6 de Pessoa       6 de Pessoa         7 de Pessoa       7 de Pessoa       7 de Pessoa         8 de Pessoa       7 de Pessoa       7 de Pessoa         9 de Pessoa       7 de Pessoa       7 de Pessoa         9 de Pessoa       7 de Pessoa       7 de Pessoa         9 de Pessoa       7 de Pessoa       7 de Pessoa |

O Sistema informa se o cadastramento foi gravado corretamente.

Caso tenha algum problema nos dados inseridos, o Sistema também informará, indicando qual campo deverá ser corrigido e NÃO gravará os dados até que a correção seja providenciada.

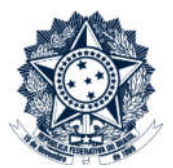

|       | Fase Juízo de Admissibilidade cadastrada com sucesso. |
|-------|-------------------------------------------------------|
| Dados | do Processo a Instaurar ☆                             |

#### Cadastro de fase - Processo Instaurado

Quando houver a instauração do processo é necessário inserir a fase "Processo instaurado".

Selecionar "Nova Fase", o local do fato, e a Fase de uma lista de seleção:

|                                                                | roc. Instaurado Consultar/Editar Proc. Instaurado Cadastrar Proc. a Insta | urar   |
|----------------------------------------------------------------|---------------------------------------------------------------------------|--------|
| Gravar Gravar e Cadastrar Cance                                | lar jem"                                                                  |        |
|                                                                | Polícias                                                                  | *      |
| Aguardando Análise - Advocacia-<br>Geral da União (02/08/2017) | Tipo de Documento*                                                        |        |
| 1                                                              | Denúncia                                                                  | •      |
|                                                                | Número do Documento* Data do Docun                                        | iento* |
|                                                                | 12345 02/08/2017                                                          |        |
|                                                                | Dados da fase do processo ☆                                               |        |
|                                                                | Local do Fato*                                                            |        |
|                                                                | Advocacia-Geral da União                                                  | •      |
|                                                                | Fase (Situação)* Data da Situaç                                           | ão *   |
|                                                                | Instauração de Procedimento Disciplinar 🔹                                 |        |
|                                                                | Selecione                                                                 |        |
|                                                                | This add a due r rocconnento discipilitat                                 |        |

O número do procedimento instaurado deve ser o NUP, para os órgãos que o utilizam.

Como a situação dos agentes já foi ajustada no item anterior não é necessário modificá-la neste momento.

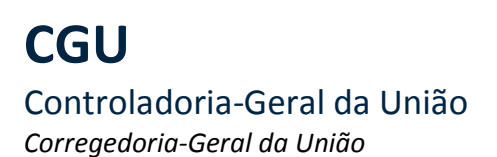

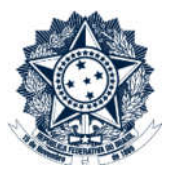

Nesta etapa existem duas opções "Gravar" e "Gravar e Cadastrar". A primeira opção apenas registra a fase do Processo a instaurar. A segunda opção além de gravar a fase no Processo a instaurar, também carrega os dados pré-preenchidos no cadastramento do processo instaurado, que deve ser gravado neste momento.

| Gravar Gravar e Cadastrar C                                                                                                    | Cancelar 0523030000005201633                                           |
|----------------------------------------------------------------------------------------------------|------------------------------------------------------------------------|
|                                                                                                    | Observações                                                            |
|                                                                                                    |                                                                        |
|                                                                                                    |                                                                        |
|                                                                                                    |                                                                        |
|                                                                                                    |                                                                        |
|                                                                                                    |                                                                        |
|                                                                                                    |                                                                        |
|                                                                                                    | Investigadas                                                           |
|                                                                                                    |                                                                        |
|                                                                                                    | Particular Investigation                                               |
|                                                                                                    | Dados dos Investigados                                                 |
|                                                                                                    |                                                                        |
|                                                                                                    |                                                                        |
| i instaurar carregados com                                                                                                    | SUCESSO, COMDIEMENTE OS CAMDOS ODFIDATORIOS DAFA EJETUAL A DEAVAÇÃO DO |
| Processo Instaurado.                                                                                                    | K                                                                      |
| Processo Instaurado.                                                                                                    | • OK                                                                   |
| Processo Instaurado.                                                                                                    | • OK                                                                   |
| Processo Instaurado.                                                                                                    | OK                                                                     |
| Processo Instaurado.                                                                                                    | OK                                                                     |
| Processo Instaurado.                                                                                                    | OK                                                                     |
| Processo Instaurado.                                                                                                    | • OK                                                                   |
| Processo Instaurado.                                                                                                    | OK<br>Cadastrar Proc. Instaurado                                       |
| Processo Instaurado.                                                                                                    | OK<br>Cadastrar Proc. Instaurado                                       |
| Processo Instaurado.                                                                                                    | OK<br>Cadastrar Proc. Instaurado                                       |
| Processo Instaurado.<br>cê está aqui: Cadastrar Proc. Instaurado                                                                                                    | OK<br>Cadastrar Proc. Instaurado                                       |
| rocesso Instaurado.                                                                                                    | OK<br>Cadastrar Proc. Instaurado                                       |
| cê estă aqui: Cadastrar Proc. Instaurado<br>Gravar                                                                                                    | Cadastrar Proc. Instaurado                                             |
| cê está aqui: Cadastrar Proc. Instaurado<br>Gravar                                                                                                    | Cadastrar Proc. Instaurado                                             |
| cé está aqui: Cadastrar Proc. Instaurado<br>cé astá aqui: Cadastrar Proc. Instaurado<br>ados Básicos *                                                                                                    | CK<br>Cadastrar Proc. Instaurado                                       |
| cè està aqui: Cadastrar Proc. Instaurado<br>Ci està aqui: Cadastrar Proc. Instaurado<br>Ci està aqui: Cadastrar Proc. Instaurado<br>Tipo de Processo*                                                                      | Cadastrar Proc. Instaurado                                             |
| cè està aqui: Cadastrar Proc. Instaurado<br>cè està aqui: Cadastrar Proc. Instaurado<br>Cavar<br>ados Bàsicos *<br>Tipo de Processo*<br>PAR - Administração Nacional                                                       | CK<br>Cadastrar Proc. Instaurado                                       |
| cé está aqui: Cadastrar Proc. Instaurado         cé está aqui: Cadastrar Proc. Instaurado         Gravar         ados Básicos          Tipo de Processo*         PAR - Administração Nacional         Número do Processo * | CE Cadastrar Proc. Instaurado                                          |
| Processo Instaurado.                                                                                                    | Cadastrar Proc. Instaurado                                             |